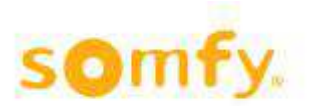

## Anleitung Inbetriebnahme Alarm und Innensensoren

Benötigt wird die ICP CON ET 7005 ArtNr 9 018 54

Vorab wird der TouchBuco serienmäßig mit der IP Verbindung zur TCP CON ausgeliefert. Standard IP der Box ist 192.168.255.1 Subnet Mask 255.255.0.0. Sie müssen an Ihrem PC - am besten über die Option Alternative IP Adresse - diese Einstellungen vornehmen.

Einstellungen, Systemsteuerung, Netzwerkverbindungen, LAN Verbindung, Internetprotokoll (TCP/IP), Alternative Konfiguration, Benutzerdefiniert, IP-Adresse 192.168.255.10 Subnetzmaske: 255.255.0.0 eingeben mit OK bestätigen. Es kann sein das Sie Ihren PC neu Starten müssen. Verbinden Sie Ihren PC mit der ICP CON, entweder über ein Crossover Kabel. Oder Sie nehmen ein Switch und zwei normale Patchkabel.

- 1. Geben Sie bei Ihrem Browser die IP-Adresse in das Startfeld ein http://192.168.255.1/. Bestätigung mit Enter. Es wir die Verbindung zu dem ICP CON hergestellt.
- 2. Benutzername ist Standard Admin, Passwort Admin (bitte genau so schreiben), Enter. Nun sind Sie mit der Box verbunden.
- 3. Modul I/O Settings im Menü links auswählen.
- 4. Die Werte von Ch0-Ch3 ändern in (70) User-defined,-50°C bis 150°C. CH0 bis CH3 bedeutet AO/BO bis A3/B3 auf dem Anschlussfeld der Box. Ist gleichzeitig Zone 1-4. Ch4 bis Ch7 bitte keine Änderung vornehmen. Ch4 bis Ch7 bedeutet A4/B4 bis A7/B7 auf dem Anschlussfeld der Box. Ist gleichzeitig Zone 1-4 Alarmkontakt. Bei der 8er TouchBuco Version gleich vorgehen. Unterschieden wird diese nur durch die zweite IP Adresse an der weiteren Box für die 8er Version (Wird ganz am Ende noch beschrieben).
- 5. Enable alle auf On, bei Temperatur Offset überall eine 0.
- 6. Einstellung bei Modbus Adresse **00631**, **Al Data Format**, bei Action **(1) Engineering** auswählen. Dann "SUBMIT" drücken.
- 7. Einstellungen bei Steinhart Coefficient Calculation vornehmen. Bei User-defined Types steht der (70) User drin.

Bei R1 tragen Sie den Wert 22050 ein, bei T1(°C) 5

Bei R2 tragen Sie den Wert 14690 ein, bei T2(°C) 15

Bei R3 tragen Sie den Wert 8313 ein, bei T3(°C) 30

- 8. Drücken Sie nun "CALCULATE", nun sehen Sie bei den Hex a bis c einen Wert.
- 9. Drücken Sie nun "SETTING" und alle Daten sind in Ihrem ICP CON gespeichert.

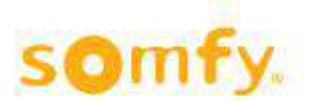

## Schritt 7 bis 9 als Screenshot:

| User-defined Types       | Define by Desistance and Temperature |       |           |      | Define by Coefficient |                   |  |
|--------------------------|--------------------------------------|-------|-----------|------|-----------------------|-------------------|--|
|                          | Denne by Resistance and temperature  |       |           | FI   | loating               | Hex               |  |
|                          | R1(ohms)                             | 22050 | T1(°C) 5  |      | A 0.00089965473467148 | A 3A6BD6CF        |  |
| [70] User-defined type 😽 | R2(ohms)                             | 14690 | T2(°C) 15 |      | B 0.00024948187471524 | B 3982CCE4        |  |
|                          | R3(ohms)                             | 8313  | T3(°C) 30 |      | C 2.0037835584343394e | C 34572795        |  |
|                          | M                                    |       | c         | lear |                       | Calgulate Setting |  |

Bei der 8 Zonen TouchBuco Version benötigen Sie zwei ICP CON. Bei einer müssen Sie die IP Adresse in der Option Network Settings auf Box ist 192.168.255.2 Subnet Mask 255.255.0.0. ändern.